Janitza E-Learning Portal

# Handbuch

Datenbankaktion - gelöschte Geräte wiederherstellen

-0

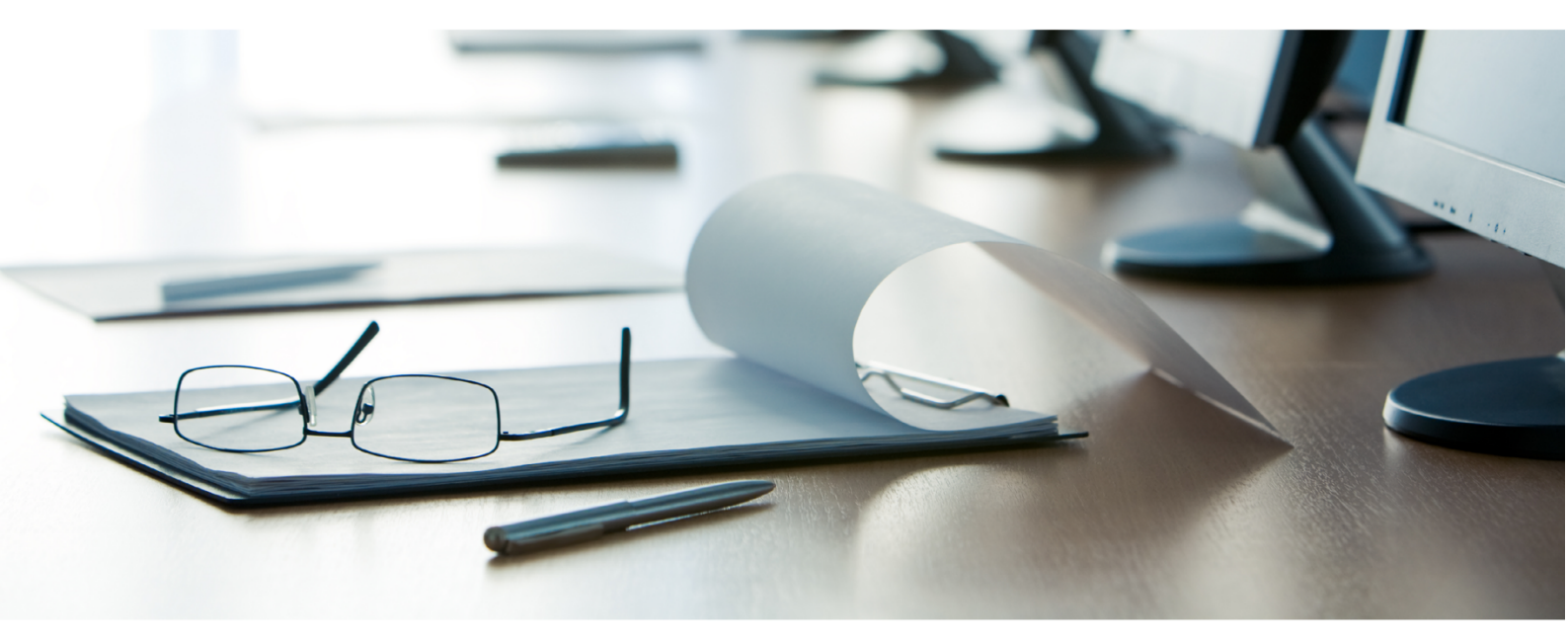

## Janitza®

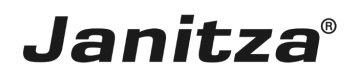

## Inhaltsverzeichnis

| 1 | GRIDVIS 7.4                                     | .2 |
|---|-------------------------------------------------|----|
| 2 | NEUE DATENBANKAKTION ERSTELLEN                  | .3 |
| 3 | DATENBANKAKTION DIREKT AUSFÜHREN ODER SPEICHERN | .6 |

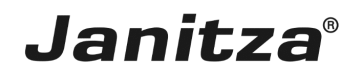

In dieser Anleitung lernen Sie, wie Sie in der Projektdatenbank als gelöscht markierte Geräte wiederherstellen.

Inhalte

- Datenbankaktion erstellen
- Datenbankaktion ausführen

- .
- .

Geräte, die über den Gerätebaum der GridVis gelöscht werden, bleiben in der Datenbank erhalten und werden als gelöscht markiert. Um die Geräte endgültig aus der Datenbank zu löschen steht Ihnen die Datenbankaktion *Entfernt markierte Geräte löschen* zur Verfügung.

#### Abb.1. Hinweis Gerät als gelöscht markiert.

| 🌆 Frag | 🚾 Frage                                                                                                    |  |
|--------|----------------------------------------------------------------------------------------------------|--|
| ?      | Das Gerät wird in der Datenbank nur als gelöscht markiert!<br>Dies bedeutet<br>Das Gerät und die bereits gesammelten Daten bleiben erhalten!<br>Wenn Sie das Gerät mit allen Daten aus der Datenbank löschen wollen verwenden sie den Datenmanager!<br>Wollen Sie das Gerät 'DE001068857161000000000001234567' löschen? |  |
|        | Ja Nein                                                                                                    |  |

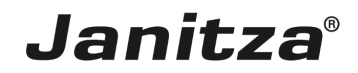

### 1 GridVis 7.4

| GridVis 7.4                                   | - • ×                                |
|-----------------------------------------------|--------------------------------------|
| Datei Bearbeiten Ansicht Extras Fenster Hilfe | Q- Suche in Projekte (Ctrl           |
| 🔐 🖫 🍽 🧐 🖄 🔆 🔽 😱 🚀 🐍 🗏 🖉 🕿                     |                                      |
| Projekte x                                    |                                      |
| Atualisirem                                   |                                      |
|                                               | 30.06.2020 14:40:22 MESZ (GMT+02:00) |

Führen Sie einen Doppelklick auf den Baumeintrag **Datenbank** aus.

Janitza®

#### 2 Neue Datenbankaktion erstellen

| 🌆 Neue Datenbankaktion ersteller      | X                                        |
|---------------------------------------|------------------------------------------|
| Schritte                              | Datenbankaktion auswählen                |
| Schritte 1. Datenbankaktion auswahlen | Datenbankaktion auswählen                |
|                                       |                                          |
|                                       |                                          |
|                                       | < Zurück Weiter > Fertig Abbrechen Hilfe |

I Klicken Sie auf die Dropdown-Schaltfläche Skript.

| 🌆 Neue Datenbankaktion erstellen |                                                                                                    | $\times$ |
|----------------------------------|----------------------------------------------------------------------------------------------------|----------|
| Schritte                         | Datenbankaktion auswählen                                                                                                    |          |
| Datebankaktion     auswählen     | Sirpt Pright Backup erstelen Mesogerat aufanzihen und Mesodaten zusammenführen Datenbark bereinigen Mesoverte verdichten Ersternen Ersternen Erste |          |
|                                  | < Zurück Weiter > Fertig Abbrechen Hilfe                                                                                                    |          |
| l.                               |                                                                                                    |          |

Klicken Sie auf den Listeneintrag Entfernt markierte Geräte wieder herstellen.

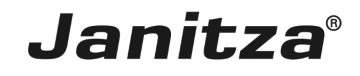

| Neue Datenbankaktion ersteller                    |                                                                                                    | ×               |
|---------------------------------------------------|----------------------------------------------------------------------------------------------------|-----------------|
| Schritte                                          | Datenbankaktion auswählen                                                                                                    |                 |
| Datenbankaktion<br>auswählen     Geräte auswählen | Skript Entfernt markierte Geräte wiederherstellen                                                                                                    | ~ 🥥             |
| 3. Zusammenfassung                                | Diese Datenbank-Aktion stellt in der Datenbank als entfernt markierte Geräte wieder her.                                                                                                    |                 |
| 01010                                             | Hinweis:<br>Das funktioniert nur für Geräte, die noch nicht über die Datenbank-Aktion "Geräte löschen" unwiderruflich aus der Datenbank entfernt worden sind.<br>Die Verbindungseinstellungen zu wiederhergestellten Geräten müssen neu konfiguriert werden. |                 |
|                                                   |                                                                                                    |                 |
| 001                                               |                                                                                                    |                 |
|                                                   |                                                                                                    |                 |
|                                                   |                                                                                                    |                 |
|                                                   |                                                                                                    |                 |
|                                                   |                                                                                                    |                 |
|                                                   |                                                                                                    |                 |
|                                                   | < 2 Weter > Fertig                                                                                                    | Abbrechen Hilfe |

### I Klicken Sie auf die Schaltfläche Weiter.

| 🌆 Neue Datenbankaktion erstellen                                   |                                                                                                    | $\times$ |
|--------------------------------------------------------------------|----------------------------------------------------------------------------------------------------|----------|
| Schritte                                                           | Geräte auswählen                                                                                                    |          |
| Datenbankaktion auswählen     Geräte auswählen     Zusammenfassung | Filter: Alle auswählen Alle abwählen                                                                                                    |          |
|                                                                    | Gerätz         Image: Serie Serie | Ð        |
|                                                                    |                                                                                                    |          |
|                                                                    | < Zurück Weiter > Fertig Abbrechen Hilfe                                                                                                    |          |

1 Wählen Sie über die Kontrollkästchen die gewünschten Geräte aus.

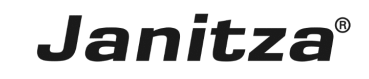

| Neue Datenbankaktion erstellen                                     |                                                                                                    | $\times$ |
|--------------------------------------------------------------------|----------------------------------------------------------------------------------------------------|----------|
| Schritte                                                           | Geräte auswählen                                                                                                    |          |
| Datenbankaktion auswählen     Geräte auswählen     Zusammenfassung | Filter: Alle auswählen Alle abwählen                                                                                                    | _        |
|                                                                    | ☑ csv 14.11 (Als gelöscht markiert)                                                                                                    | -        |
|                                                                    | ☑ GV Device-32 (Als gelöscht markiert)                                                                                                    |          |
|                                                                    | sv Gerät-181 (Als gelöscht markiert)                                                                                                    |          |
|                                                                    | Grät-51 (Als gelöscht markiert)                                                                                                    |          |
|                                                                    | Crv Gerät-63 (Als gelöscht markiert)                                                                                                    |          |
|                                                                    | cw Gerät-72 (Als gelöscht markiert)                                                                                                    |          |
|                                                                    | ✓ Gerat-9 (As gelöscht markiert)                                                                                                    |          |
|                                                                    | Second Second S | -        |
|                                                                    |                                                                                                    |          |
|                                                                    |                                                                                                    |          |
|                                                                    |                                                                                                    |          |
|                                                                    |                                                                                                    |          |
|                                                                    |                                                                                                    |          |
|                                                                    |                                                                                                    |          |
|                                                                    |                                                                                                    |          |
|                                                                    |                                                                                                    |          |
|                                                                    |                                                                                                    |          |
|                                                                    |                                                                                                    |          |
|                                                                    |                                                                                                    |          |
|                                                                    |                                                                                                    |          |
|                                                                    |                                                                                                    |          |
|                                                                    | <za 1="" weiter=""> Fertig Abbrechen Hilfs</za>                                                                                                    |          |

### 1 Klicken Sie auf die Schaltfläche Weiter.

| Neue Datenbankaktion erstellen                                     | 1                                                                                                    | ×       |
|--------------------------------------------------------------------|----------------------------------------------------------------------------------------------------|---------|
| Schritte                                                           | Zusammenfassung                                                                                                    |         |
| Datenbankaktion auswählen     Geräte auswählen     Zusammenfassung | Skript: Entfernt markierte Geräte wiederherstellen           Diese Datenbank-Aktion stellt in der Datenbank als entfernt markierte Geräte wieder her.           Himweis:           Das fürktkoniert nur für Geräte, die noch nicht über die Datenbank-Aktion "Geräte löschen" unwiderruflich aus der Datenbank entfernt worden sind.           Die Verbindungseinstellungen zu wiederhergestellten Geräten müssen neu konfiguriert werden. | 8       |
|                                                                    | 4 Geräte ausgewählt (3x DI , 1x UMG 512)                                                                                                    | 8       |
|                                                                    | 14.11 (gelöscht)<br>Device-32 (gelöscht)<br>Quantibus (gelöscht)<br>Gerät-9 (gelöscht)                                                                                                    |         |
|                                                                    |                                                                                                    |         |
|                                                                    |                                                                                                    |         |
|                                                                    |                                                                                                    |         |
|                                                                    |                                                                                                    |         |
|                                                                    |                                                                                                    |         |
|                                                                    |                                                                                                    |         |
|                                                                    | < Zurück Wei 1 Fertig Abbreche                                                                                                    | n Hilfe |

Uberprüfen Sie die Konfiguration gegebenenfalls in der Zusammenfassung und klicken Sie auf die Schaltfläche **Fertig**.

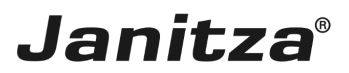

#### 3 Datenbankaktion direkt ausführen oder speichern

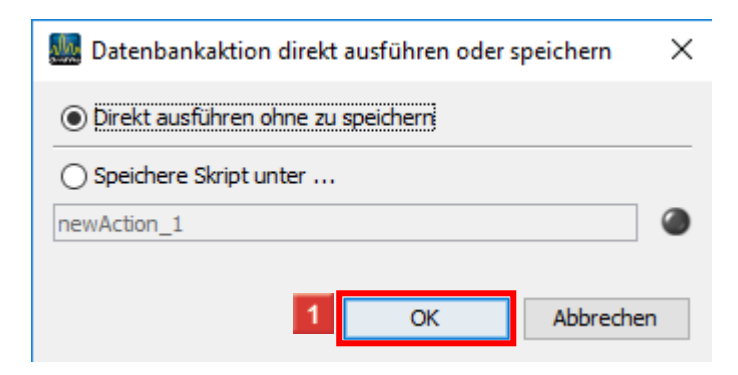

1 Klicken Sie auf die Schaltfläche Ok.

**i Optional:** Speichern Sie die Datenbankaktion für späteres Ausführen oder Automatisieren.

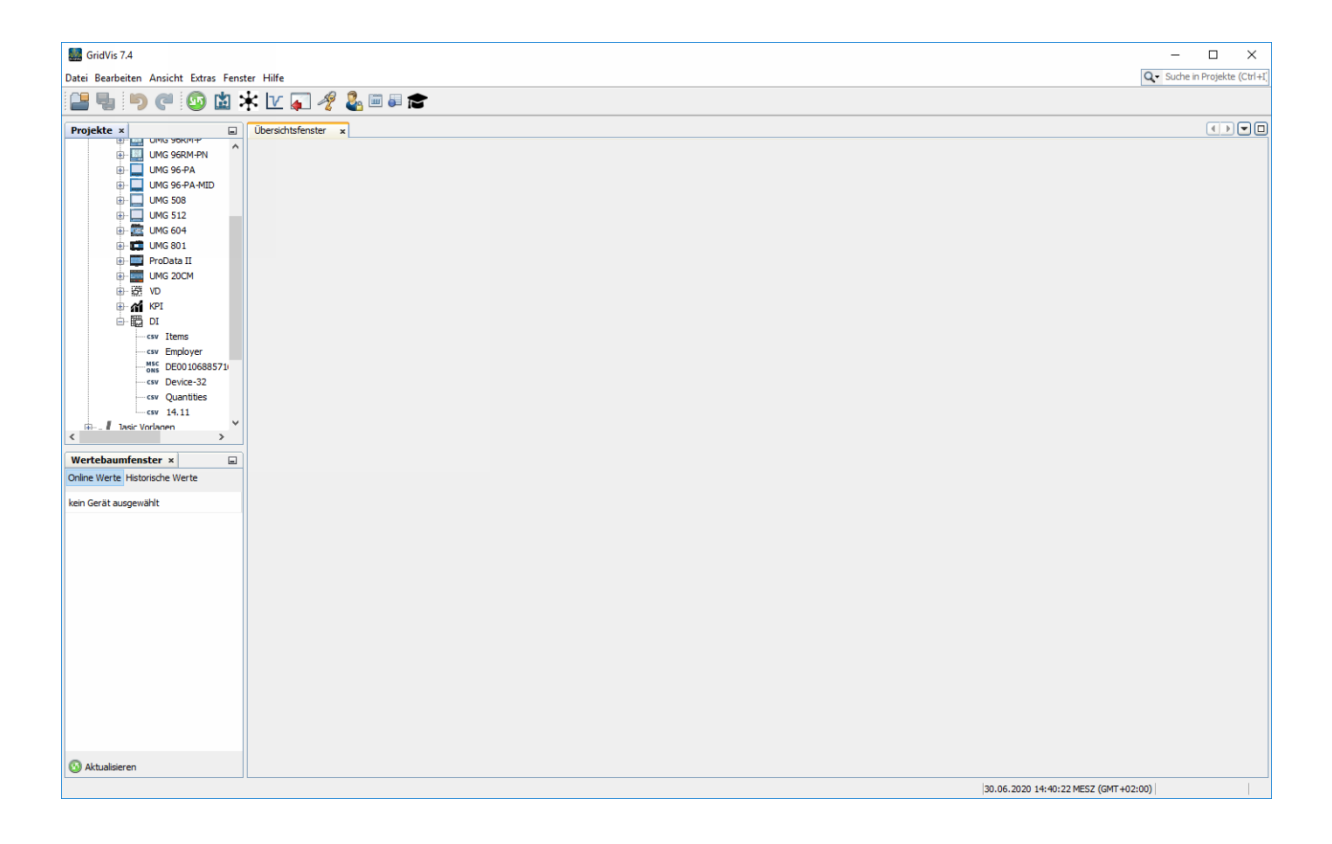

i Gegebenenfalls müssen die Verbindungseinstellungen für die wiederhergestellten Geräte neu konfiguriert werden.